## Postup pro přenos certifikátu z úložiště Windows (\*. Pfx) do Mac OS X

## 1. Export certifikátu z OS Windows

Spusťte Internet Explorer – Nástroje – Možnosti internetu – Obsah – Certifikáty. Označte certifikát, který chcete exportovat a stiskněte tlačítko Exportovat. V průvodci projděte všemi kroky (ve druhém kroku je nutné zaškrtnou Ano, exportovat soukromý klíč

Podrobný postup pro export certifikátu naleznete na http://www.ica.cz/Zaloha-certifikatu

Po úspěšném exportu certifikátu vytvořený soubor s příponou \*.pfx přeneste na svůj Mac.

## 2. Instalace certifikátu

Otevřete soubor \*.pfx – spustí se program Klíčenka (Keychain), který Vás požádá o heslo do systému.

| •••                                                                                                    |                  | Klíčenka                                                                                                    |               |              |
|----------------------------------------------------------------------------------------------------|------------------|----------------------------------------------------------------------------------------------------|---------------|--------------|
| Kliknutím svazek klíčů "přihlá:                                                                           | šení" uzamknete. |                                                                                                    | Q Hledat      | 8            |
| Svazky klíčů<br><b>i přihlášení</b><br>i Cloud<br>Systém<br>System Roots                                  | Nézou            |                                                                                                    | Bistroet work | Suszak klíňů |
| Kategorie<br>Všechny položky<br>Lesla<br>Zabezpečené poznámky<br>Moje certifikáty<br>Klíče<br>Certifikáty |                  | Klíčenka se pokouší změnit nastavení<br>systémového svazku klíčů. Chcete-li tuto akci<br>povolit, zadejte své heslo.<br>Uživatel:<br>Heslo:<br>Zrušit<br>Zrušit<br>Změnit svazek klíčů |               |              |
|                                                                                                    | + i Kopírovat    |                                                                                                    |               |              |

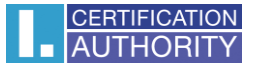

a heslo k souboru \*. Pfx a zvolte **OK**.

| •••                                                                                                    |               | Klíčenka                                                   |              |
|----------------------------------------------------------------------------------------------------|---------------|------------------------------------------------------------|--------------|
| Kliknutím svazek klíčů "Systém" u                                                                         | izamknete.    |                                                            | Q Hiedat 😵   |
| Svazky kličů<br><b>přihlášení</b><br>R iCloud<br>Systém<br>Systém<br>System Roots                         | Název         | Zadaita kaala zua Castilikát afuit.                        | Svazek klíčů |
| Kategorie<br>Všechny položky<br>Lesia<br>Zabezpečené poznámky<br>Moje certifikáty<br>Klíče<br>Certifikáty |               | Zadejte hesio pro "Certifikāt.ptx":<br>Hesio:<br>Zrušit OK |              |
|                                                                                                    | + i Kopírovat | Položky: 0                                                 |              |

Nyní je Váš certifikát nainstalovaný. Pro maximální funkčnost certifikát pokračujte dalšími kroky.

| • • •                                                                   | Mićenka Klićenka                                               |                                                                                                    |                                             |              |  |  |  |
|-------------------------------------------------------------------------|----------------------------------------------------------------|----------------------------------------------------------------------------------------------------|---------------------------------------------|--------------|--|--|--|
| Kliknutím svazek klíčů "Systém"                                         | vazek klíčů "Systém" uzamknete.                                |                                                                                                    |                                             |              |  |  |  |
| Svazky klíčů<br><b>přihlášení</b><br>R iCloud<br>Systém<br>System Roots | Cettificate<br>Standard<br>Platnost vyprši<br>© Tento certifik | <ul> <li>Qualified Certification Autho</li> <li>pátek 12. srpna 2016 15:00:0</li> <li>cát je platný</li> </ul> | rity, 09/2009<br>9 Středoevropský letní čas |              |  |  |  |
|                                                                         | Název                                                          | ^ Druh                                                                                                    | Platnost vyprší                             | Svazek klíčů |  |  |  |
|                                                                         | V 📷 Roman                                                      | certifikát                                                                                                    | 12. 8. 2016 15:00:09                        | Systém       |  |  |  |
|                                                                         |                                                                | privátní klíč                                                                                                  |                                             | Systém       |  |  |  |
|                                                                         |                                                                |                                                                                                    |                                             |              |  |  |  |
| Kategorie                                                               |                                                                |                                                                                                    |                                             |              |  |  |  |
| N Všechny položky                                                       |                                                                |                                                                                                    |                                             |              |  |  |  |
| K. Hesla                                                                |                                                                |                                                                                                    |                                             |              |  |  |  |
| Zabezpečené poznámky                                                    |                                                                |                                                                                                    |                                             |              |  |  |  |
| Moje certifikaty                                                        |                                                                |                                                                                                    |                                             |              |  |  |  |
| Y Klice                                                                 |                                                                |                                                                                                    |                                             |              |  |  |  |
| Certifikáty                                                             |                                                                |                                                                                                    |                                             |              |  |  |  |
|                                                                         |                                                                |                                                                                                    |                                             |              |  |  |  |
|                                                                         |                                                                |                                                                                                    |                                             |              |  |  |  |
|                                                                         |                                                                |                                                                                                    |                                             |              |  |  |  |
|                                                                         |                                                                |                                                                                                    |                                             |              |  |  |  |
|                                                                         |                                                                |                                                                                                    |                                             |              |  |  |  |
|                                                                         |                                                                |                                                                                                    |                                             |              |  |  |  |
|                                                                         |                                                                |                                                                                                    |                                             |              |  |  |  |
|                                                                         | + i Kopírovat                                                  |                                                                                                    | Položky: 1                                  |              |  |  |  |

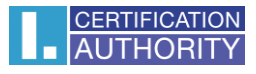

Na nově přidaném certifikátu vyberte Informace.

| •••                                                                                                    |                         | Klíčenka                                                                                                    |                 |              |  |  |
|----------------------------------------------------------------------------------------------------|-------------------------|----------------------------------------------------------------------------------------------------|-----------------|--------------|--|--|
| Kliknutím svazek klíčů "S                                                                                 | ystém" uzamknete.       |                                                                                                    |                 | Q Hledat     |  |  |
| Svazky kilőů<br><b>i přihlášení</b><br>R iCloud<br>Systém<br>System Roots                                 | Certificate<br>Standard | Roman<br>Vydavatel: I.CA - Qualified Certification Authority, 09/2009<br>Platnost vyprší: pátek 12. srpna 2016 15:00:09 Středoevropský letní čas<br>Ø Tento certifikát je platný |                 |              |  |  |
|                                                                                                    | Název                   | ∧ Druh                                                                                                    | Platnost vyprší | Svazek klíčů |  |  |
| Kategorie<br>Všechny položky<br>Lesia<br>Zabezpečené poznámky<br>Moje certifikáty<br>Kliče<br>Certifikáty |                         | Nová předvolba identity<br>Kopírovat "Roman"<br>Smazat "Roman"<br>Exportovat "Roman"<br>Informace<br>Vyhodnotit "Roman"                                                          |                 |              |  |  |
|                                                                                                    | + i K                   | opirovat                                                                                                    | Položky: 1      |              |  |  |

V první záložce **Důvěra** vyberte **Vždy důvěřovat**. Po uzavření budete vyzváni k zadání hesla do systému, aby bylo možné provedené změny uložit.

| • • •                  |                                                      |                                               | Roman                                                    |                                        |   |
|------------------------|------------------------------------------------------|-----------------------------------------------|----------------------------------------------------------|----------------------------------------|---|
| Certificate<br>Sumbard | man<br>davatel: I.C.<br>tnost vyprš<br>Tento certifi | A - Qualifie<br>ií: pátek 12<br>ikát je platr | d Certification Authority<br>srpna 2016 15:00:09 5<br>ný | y, 09/2009<br>Středoevropský letní ča: | 6 |
| Důvěra                 |                                                      |                                               |                                                          |                                        |   |
| Při použit             | tí tohoto ce                                         | rtifikátu: 🗸                                  | Použít výchozí                                           | ?                                      |   |
| SSL (Secu              | ire Socket                                           | s Layer)                                      | Vždy důvěřovat<br>Nikdy nedůvěřovat                      | -                                      |   |
| Zabezpečer             | ná pošta (S                                          | S/MIME)                                       | Žádná hodnota                                            |                                        |   |
| EAP (Extensib          | le Authent                                           | tication)                                     | Žádná hodnota                                            | 0                                      |   |
|                        | IPsec (IP Security)                                  |                                               | Žádná hodnota                                            | 0                                      |   |
| Zabezpečení iChatu     |                                                      | í iChatu                                      | Žádná hodnota                                            | 0                                      |   |
| Klient Kerberos        |                                                      | erberos                                       | Žádná hodnota                                            | 0                                      |   |
| Kerberos server        |                                                      | s server                                      | Žádná hodnota                                            | 0                                      |   |
| P                      | Podeplsování kódu                                    |                                               | Žádná hodnota                                            | 0                                      |   |
| Časové značkování      |                                                      | Žádná hodnota                                 | 0                                                        |                                        |   |
| Základní zásady X.509  |                                                      | Žádná hodnota                                 | 0                                                        |                                        |   |
| ▼ Podrobnosti          |                                                      |                                               |                                                          |                                        |   |
| Název                  | subjektu                                             |                                               |                                                          |                                        |   |
|                        | Země                                                 | cz                                            |                                                          |                                        |   |
| Obec                   | ný název                                             | Roman                                         |                                                          |                                        |   |
| Or                     | rganizace                                            | První cert                                    | ifikační autorita, a.s.                                  |                                        |   |

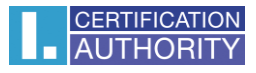

Nyní je Váš certifikát považován za důvěryhodný a je ho možné bez problémů využívat.

|                                                                                |                                                                                                    | Klíčenka      |                      |              |  |
|--------------------------------------------------------------------------------|----------------------------------------------------------------------------------------------------|---------------|----------------------|--------------|--|
| Kliknutím svazek klíčů "Systém                                                 | " uzamknete.                                                                                                    |               |                      | Q Hledat     |  |
| Svazky klíčů<br><b>přihlášení</b><br>Cloud<br>Systém<br>Systém<br>System Roots | Roman<br>Vydavatel: I.CA - Qualified Certification Authority, 09/2009<br>Platnost vyprší: pátek 12. srpna 2016 15:00:09 Středovropský letní čas<br>Tento certifikát je pro všechny uživatele označen jako důvěryhodný |               |                      |              |  |
|                                                                                | Název                                                                                                    | ^ Druh        | Platnost vyprší      | Svazek klíčů |  |
|                                                                                | Roman                                                                                                    | certifikát    | 12. 8. 2016 15:00:09 | Systém       |  |
|                                                                                |                                                                                                    | privátní klíč |                      | Systém       |  |
|                                                                                |                                                                                                    |               |                      |              |  |
| Kategorie                                                                      |                                                                                                    |               |                      |              |  |
| Všechny položky                                                                |                                                                                                    |               |                      |              |  |
| L. Hesla                                                                       |                                                                                                    |               |                      |              |  |
| Zabezpečené poznámky                                                           |                                                                                                    |               |                      |              |  |
| Moje certifikáty                                                               |                                                                                                    |               |                      |              |  |
| Klíče                                                                          |                                                                                                    |               |                      |              |  |
| Certifikáty                                                                    |                                                                                                    |               |                      |              |  |
| Continuaty                                                                     |                                                                                                    |               |                      |              |  |
|                                                                                |                                                                                                    |               |                      |              |  |
|                                                                                |                                                                                                    |               |                      |              |  |
|                                                                                |                                                                                                    |               |                      |              |  |
|                                                                                |                                                                                                    |               |                      |              |  |
|                                                                                |                                                                                                    |               |                      |              |  |
|                                                                                |                                                                                                    |               |                      |              |  |
|                                                                                |                                                                                                    |               |                      |              |  |
|                                                                                | + i Kopírovat                                                                                                    |               | Položky: 1           |              |  |